## **Charging A Credit Card Processing Fee**

This document describes how to set up and add a processing fee to the customer invoice when a credit card is going to be used to pay for the invoice.

## Step 1 - Define G/L account to be used to post these charges

Go to Reference Information, System Options, Customer Invoicing. Enter the G/L account to which you want the credit card process fees posted.

| Customer Invoicing System Options                                                                                                    |                                                                                                  | i <mark>∭ ☆</mark> 2 V12 |
|----------------------------------------------------------------------------------------------------|--------------------------------------------------------------------------------------------------|--------------------------|
| Do you want to flag individual items as taxable/nontaxable?<br>Method used to mark up freight charges?<br>Dollars to add to freight cost to get freight price: | ☑<br>○ Add \$ (\$9.99 maximum) ○ Add % (no decimals) ③ Add \$ (\$999 maximum, no decimals)<br>25 | î                        |
| Do you want to automatically apply<br>credit card navments in A/P2                                                                                             |                                                                                                  |                          |
| Allow changes to non-critical information on closed invoice?                                                                                                   | ×.                                                                                               |                          |
| Standard G/L Accounts used in customer invoicing (first 3 digits):                                                                                             |                                                                                                  |                          |
| Income/Sales:                                                                                                    | 300 🖉 🛷 Sales - General                                                                          |                          |
| Freight Billed:                                                                                                    | 302 P & FREIGHT INCOME                                                                           |                          |
| Shipments of consigned goods:                                                                                                    | 300 P B Sales - General Leave blank if not used                                                  |                          |
| Standard G/L Accounts used for credit cards (first 3 digits):                                                                                                  |                                                                                                  |                          |
| Visa:                                                                                                    | 101 Rash in Bank Leave blank if not used                                                         |                          |
| MasterCard:                                                                                                    | 101 P A Cash in Bank Leave blank if not used                                                     |                          |
| Discover:                                                                                                    | 101 Rash in Bank Leave blank if not used                                                         |                          |
| American Express:                                                                                                    | 101 P A Cash in Bank Leave blank if not used                                                     |                          |
| Other credit cards:                                                                                                    | 101 Real Cash in Bank Leave blank if not used                                                    |                          |
| Credit Card Handling Fee:                                                                                                    | 66452 Reave blank if not used                                                                    |                          |
| Standard G/L Accounts used for gift cards if you want to post to G/L (fir                                                                                      | st 3 digits):                                                                                    |                          |
| Gift cards issued:                                                                                                    | 241 A Gift Cards Issued Leave blank if not used                                                  | ~                        |
| Save                                                                                                    | Exit                                                                                             |                          |

Enter all 5 digits of the account. If the last two digits are zeros and you use divisions, the division on the invoice will replace the zeros. So, if your G/L account is 38500 and the division on the invoice is division 01, then the charge will be posted to account 38501. If the division is 02, the charge will be posted to account 38502.

## Step 2 - Set up your credit terms

Some new fields have been added to the credit term set up screen so you can specify how to calculate the processing fee.

<u>Formula for C/C handling fee</u> - You may enter either a fixed dollar amount, a percentage, or both. Examples

- \$5.00 flat fee
- 3% of the invoice total
- \$5.00 plus 1% of the invoice total

| Credit Terms                                                                                                    |                                                                                                    | <sup>™</sup> <sup>™</sup> |
|----------------------------------------------------------------------------------------------------|----------------------------------------------------------------------------------------------------|---------------------------|
| Credit Routine:<br>Description of Terms:<br>Past Due Method:                                                                                                    | I3  P    Credit card only  Credit card only    * Dated From Invoice Date  O Specific Day of Month  CSpecific Date    * Number of days:                                                                                                    |                           |
| Cash Discount<br>Cash Discount Days:<br>Basis for Cash Discount:                                                                                                    | Cash Discount Percent: %<br>• Total invoice O Merchandise & Charges O Merchandise only                                                                                                    |                           |
| Service Charges<br>Service Charge Percent:<br>Minimum Service Charge:<br>Action when Below Minimum                                                                             | %  Start S/C when Past Due:  days    ○ Drop  ∪ Use Minimum  For Basis of S/C, Exclude Previous S/C?                                                                                                    |                           |
| Credit Card Handline Fee<br>Formula for C/C Handling Fee:<br>Basis for calculating fee:<br>Include in invoice total?<br>Minimum C/C Handling Fee:<br>Action whon Bolom Walamum | Image: state of the state of the state |                           |
|                                                                                                    |                                                                                                    | * Required field          |

<u>Basis for calculating fee</u> - If you are using a percentage to calculate the fee, then you may indicate the basis to which the percentage will be applied.

- Total invoice Merchandise, charges, shipping and sales tax will be included in the basis
- Merchandise/Charges/Shipping sales tax not included in the basis
- Merchandise/Charges Shipping and sales tax not included in the basis
- Merchandise only Additional charges, shipping and sales tax not included in the basis

<u>Include in invoice total</u> - If you want to actually levy the charge and include it in the total invoice amount, pick the "Yes" option. If you'd like to just add a message to your invoice forms to indicate a processing fee **WILL** be included if the invoice is paid by credit card, pick the "No" option. If you pick "No", contact Lakeshore to have the message added to your invoice format.

<u>Minimum C/C handling fee</u> - If you want to set a minimum charge, enter that charge here. If you leave this field blank, then the fee will be whatever is calculated based on your formula.

<u>Action when below minimum</u> - If you have set a minimum fee, indicate what should happen if the calculated fee is less than the minimum. You have 2 choices:

- Drop The fee will be dropped. No processing fee will be charged.
- Use minimum The minimum fee will be charged.

You will need to specify the C/C fee formula on ALL appropriate credit terms. If you have a "Credit Card Only" credit terms code and want to charge everyone who uses a C/C a fee, then just change that code. If you only want to charge the fee for a specific group of customers, you may want to set up a new credit terms code just for this purpose. Then make sure all of those

customers have that credit terms code assigned on the customer set up screen.

If you need to change the code for a large group of customers when you first start using this feature, contact Lakeshore for assistance in doing a "global" change. If there are just a few customers, you can change them individually.

You will be able to specify or delete the processing fee on a particular invoice.

## **Step 3 - Verify Processing Fee on the invoice**

When a customer invoice is generated, if the credit terms code used has a C/C processing fee formula specified, then the fee will be generated. You may review and change it on the "totals" screen of the invoice.

| Update invoice file |                       |                        | Invoid | Totals<br>ce # <mark>01148</mark> | 15                                                                | ® <mark>☆</mark> ∨12 |
|---------------------|-----------------------|------------------------|--------|-----------------------------------|-------------------------------------------------------------------|----------------------|
|                     | Type charge           | Cost                   |        | Price                             | Other information                                                 | ^                    |
|                     | Merchandise           | \$ 8.75                | \$     | 18.75                             | Profit: \$ 10.00 53.33 %                                          |                      |
|                     | Other charges         | \$                     | \$     | .00                               | Profit: \$ %                                                      |                      |
|                     | Sales Discount        | Percentage %           | \$     |                                   | Discount based on merchandise only                                |                      |
|                     | Shipping              | \$ 10.00               | \$     | 15.00                             | Description SHIPPING                                              |                      |
|                     |                       | \$ 5.00                | \$     | 15.00                             | Description handling                                              |                      |
|                     | Sales tax             | Tax routine 🛛 1001 🖉 🛷 | \$     | 3.41                              | 7.0000 % X \$ 48.75 🛷                                             |                      |
|                     | Total invoice         | \$ 23.75               | \$     | 52.16                             | Profit: \$ 25.00 51.28 %<br>(includes shipping but not sales tax) |                      |
| $\rightarrow$       | C/C Handling Fee      |                        | \$     | 1.56                              |                                                                   |                      |
| -                   | Grand Total           |                        | \$     | 53.72                             |                                                                   |                      |
|                     | Deposit fro           |                        | \$     |                                   | Deposit available in A/R: \$                                      |                      |
|                     | Credit card<br>amount | Visa                   | \$     | 53.72                             | Update credit card information                                    |                      |
|                     |                       | Gift card              | \$     |                                   |                                                                   |                      |
|                     |                       | Net Due                | \$     | .00                               |                                                                   |                      |
|                     | Special I             | message on invoice:    |        |                                   |                                                                   |                      |
|                     |                       |                        |        |                                   |                                                                   | v                    |
| Previous            |                       | Exit                   |        |                                   | Done                                                              | Next                 |

You may clear the processing fee or enter a different amount. If you change the amount that was originally calculated, however, and then later change Shipping or some other value on the invoice, the C/C handling fee will **NOT** be recalculated. The override amount will continue to be used.

The C/C processing fee will also show on the invoice overview.

| Update in         | nvoice file                                                                 |                                                                                                    | <sup>™</sup> ☆ <sub>2</sub> V12 |
|-------------------|-----------------------------------------------------------------------------|----------------------------------------------------------------------------------------------------|---------------------------------|
|                   |                                                                             | Invoice Number: 011485 27                                                                                                    | Print Fax E-mail                |
|                   |                                                                             | Type indice of the second second seco | Cancel this invoice             |
|                   |                                                                             | Order number/Master Order number: 713034/713034                                                                                                    |                                 |
| Customer:         | Gary French<br>French Nights<br>562 S. Flannery Rd<br>Baton Rouge, LA 70815 | Bill to:      Gary French      Ship to:      Gary French        French Nights      French Nights      French Nights        562 S. Flannery Rd      562 S. Flannery Rd      562 S. Flannery Rd        Baton Rouge, LA 70815      Baton Rouge, LA 70815      Baton Rouge, LA 70815                                                                                                    | đ                               |
| Line # 1 ghf-1    | Funky Duck                                                                  | 5 @ \$3.75 = \$18.75                                                                                                    | <i>A</i> 1                      |
|                   |                                                                             |                                                                                                    | New                             |
| No charg          | es on file                                                                  |                                                                                                    | New                             |
| Subl              | total                                                                       | \$18.75                                                                                                    |                                 |
| SHIP              | PING                                                                        | \$15.00                                                                                                    |                                 |
| hand              | dling                                                                       | \$15.00                                                                                                    |                                 |
| Sale              | s tax                                                                       | \$3.41                                                                                                    |                                 |
| С/С На            | andling                                                                     | \$1.56                                                                                                    |                                 |
| Total i           | invoice                                                                     | \$53.72                                                                                                    | æ                               |
| Vi                | sa                                                                          | - \$53.72                                                                                                    |                                 |
| Net               | Due                                                                         | \$.00                                                                                                    |                                 |
| Commission for c  | order #713034                                                               |                                                                                                    | <i>a</i> 1                      |
| No A/P invoices a | attached to this invoice                                                    |                                                                                                    | New                             |
|                   |                                                                             | Exit                                                                                                    | Next                            |

The invoice document will include a line showing the C/C processing fee. If you decide to use this feature, contact Lakeshore technical support to indicate how you want the charge labeled on your invoices.

|                                                                                      |            |                      | I                                                                                    | Invoice Number  | 011485                                      |                       |
|--------------------------------------------------------------------------------------|------------|----------------------|--------------------------------------------------------------------------------------|-----------------|---------------------------------------------|-----------------------|
|                                                                                      |            |                      |                                                                                      | Invoice Number  | 011400                                      |                       |
|                                                                                      |            |                      |                                                                                      | Invoice Date    | 4/28/14                                     |                       |
| Lakeshore Group, ltd.<br>5723 Superior Drive, Suite A2                               |            |                      | Customer's P/O Number<br>Shipped Via                                                 | LIDS CROUND     |                                             |                       |
|                                                                                      |            |                      | Shipped Via<br>Ship Date                                                             | 4/28/14         |                                             |                       |
|                                                                                      |            |                      | Our Order Number                                                                     | 713034          |                                             |                       |
| (225) 2                                                                              | 92-7422    | FAX (225) 291-088    | 32                                                                                   | Customer Number | 293102                                      |                       |
| Sold to: Gary French<br>French Nights<br>562 S. Flannery Rd<br>Baton Rouge, LA 70815 |            |                      | Ship to: Gary French<br>French Nights<br>562 S. Flannery Rd<br>Baton Rouge, LA 70815 |                 |                                             |                       |
| Ordered                                                                              | Shipped    | Item number          | E                                                                                    | Description     | Unit Price                                  | Extended<br>Price     |
| 5                                                                                    | 5          | ghf-1                | Funky Duck                                                                           |                 | 3.75                                        | 18.75                 |
|                                                                                      |            |                      | ColorSMPurple5                                                                       |                 |                                             |                       |
|                                                                                      |            |                      | ŀ                                                                                    |                 | Subtotal                                    | 18.75                 |
|                                                                                      |            |                      |                                                                                      |                 | Shipping                                    | 30.00                 |
|                                                                                      |            |                      |                                                                                      |                 | Sales tax                                   | 3.41                  |
|                                                                                      |            |                      |                                                                                      |                 |                                             |                       |
|                                                                                      |            |                      |                                                                                      |                 | C/C Fee                                     | 1.50                  |
| \$53.72                                                                              | Charged to | ) your Visa 4111XXXX | XXXX1111                                                                             |                 | C/C Fee<br>Total                            | 53.72                 |
| \$53.72                                                                              | Charged to | ) your Visa 4111XXXX | XXXX1111                                                                             |                 | C/C Fee<br>Total<br>Payments/Credit<br>Card | 1.50<br>53.72<br>53.7 |

| RUN DATE 6/ 2/14 - 3:02 PM                                                                                                    | Lakeshor | Lakeshore Test System (v12)<br>SALES JOURNAL |              |            |                       |             |                 |         |
|----------------------------------------------------------------------------------------------------|----------|----------------------------------------------|--------------|------------|-----------------------|-------------|-----------------|---------|
| INVOICE ORDER CUSTOMER<br>NUMBER NUMBER NUMBER CUSTOMER NAME                                                                                              | TYPE     | TOTAL<br>INVOICE                             | SALES<br>TAX | TAX<br>RTN | SHIPPING<br>/HANDLING | SALES       | GROSS<br>PROFIT | GP<br>% |
| 011485 713034 293102 French Nights                                                                                                    | CMPL     | 53.72                                        | 3.41         | 1001       | 31.56                 | 18.75       | 26.56           | 52.8    |
| TOTAL                                                                                                    |          | 53.72                                        | 3.41         |            | 31.56                 | 18.75       | 26.56           | 52.8    |
| DATA POSTED TO INVENTORY<br>DATA POSTED TO A/R                                                                                                    |          |                                              |              |            | 1                     |             |                 |         |
| DATA POSTED TO COMMISSION                                                                                                    |          |                                              |              |            |                       |             |                 |         |
| DATA POSTED TO SALES HISTORY                                                                                                    |          |                                              |              |            |                       |             |                 |         |
| DATA POSTED TO ORDER HISTORY                                                                                                    |          |                                              |              |            |                       |             |                 |         |
| DATA POSTED TO CROSSREFERENCE                                                                                                    |          |                                              |              |            |                       |             |                 |         |
| PREPAID/DEPOSIT ENTRIES CHECKED                                                                                                    |          |                                              |              |            |                       |             |                 |         |
|                                                                                                    |          |                                              |              |            |                       |             |                 |         |
| G/L ENTRIES: ACCOUNT 11000 ACCOUNTS RECEIVABLE<br>22000 SALES TAX PAYABLE<br>30001 SALES - DIVISION 1<br>30201 FREIGHT INCOME - DIV<br>66452 C/C handling | 1        | 53.72<br>3.41-<br>18.75-<br>30.00-<br>1.56-  | JOURNAL S    | OURCE      | #SA6521 BOOK I        | PERIOD 1404 |                 |         |

On the Sales Journal, the processing fee will be included in the "SHIPPING" column. The column had been relabeled SHIPPING/HANDLING

The Invoice List has also been changed to combine Shipping and the C/C processing fee.